# ПОДКЛЮЧЕНИЕ К ФГИС «МОЯ ШКОЛА» РОДИТЕЛЕЙ И ОБУЧАЮЩИХСЯ

Учитель информатики ГБОУ НКК ПФО Кузнецов А.В.

# ДЕЙСТВИЯ РОДИТЕЛЯ И ОБУЧАЮЩЕГОСЯ

Для подключения к ФГИС «Моя школа» всем необходимо:

- Необходимо проверить данные в своем профиле на госуслугах (телефон, СНИЛС, электронная почта)
- 2. Необходимо проверить наличие СНИЛС и подтвержденной электронной почты в профиле в электронном дневнике (электронная почта должна совпадать с почтой указанной на госуслугах)
- 3. Хотя бы один раз войти в электронный дневник не по логину и паролю, а по кнопке войти через госуслуги и предоставить права доступа
- 4. Пройти по ссылке: <u>https://myschool.edu.ru/</u> авторизация через ЕСИА
- 5. При входе необходимо выбрать профиль законный представитель или обучающийся

## ПЕРВЫЕ ДЕЙСТВИЯ РОДИТЕЛЯ И ОБУЧАЮЩЕГОСЯ

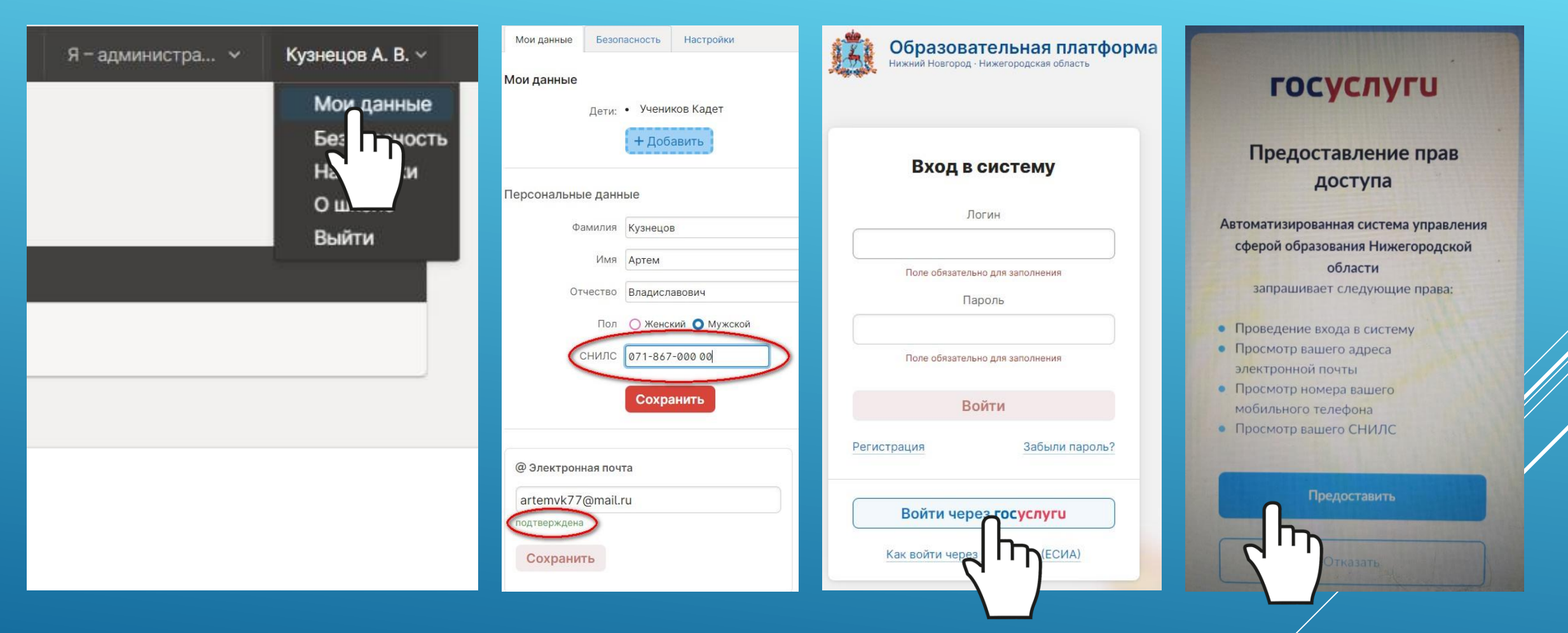

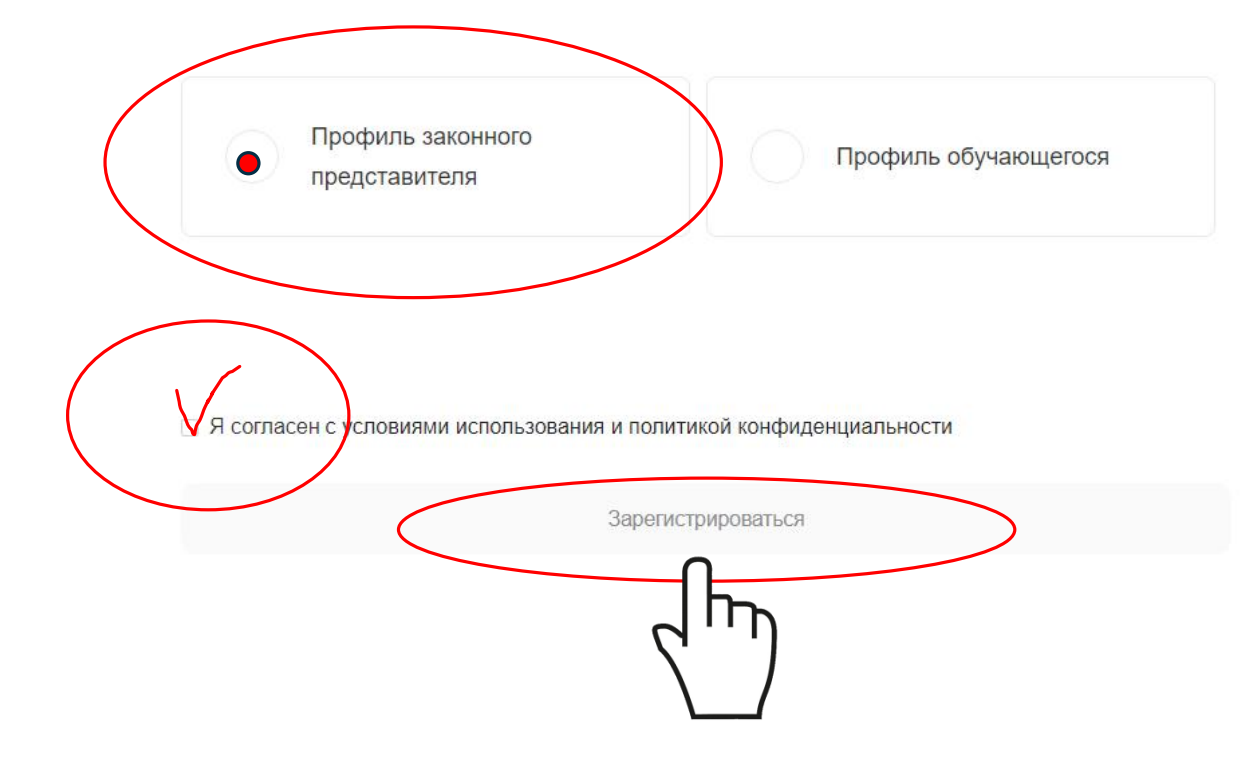

Для завершения регистрации укажите свою основную роль. Другие роли можно добавить после регистрации.

### Регистрация

ПОДКЛЮЧЕНИЕ К ФГИС «МОЯ ШКО*МА*» С УЗ ОБУЧАЮЩЕГОСЯ МЛАДШЕ 14 ЛЕТ

| опросы и ответы П | олезные ссылки С | )просы                                    |             | С <sup>99</sup> III Q Поиск АК                    |
|-------------------|------------------|-------------------------------------------|-------------|---------------------------------------------------|
|                   |                  |                                           | < >         | Артем Владиславович<br>Кузнецов<br>Личный кабинет |
| вт, 24 янв.       | ср, 25 янв.      | чт, 26 янв.                               | пт, 27 янв. | VBELION                                           |
|                   |                  | <b>Инф. и ИКТ</b><br>5Б<br>каб. не указан |             | Смена пользователя<br>Выйти                       |
|                   |                  | Инф. и ИКТ<br>6Б<br>каб. не указан        |             |                                                   |
| Зан. информатик   | Информатика      |                                           | Информати   | іка                                               |

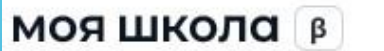

AK

Личная информация

Моя библиотека

Мои файлы

Тесты

| Артем Владиславович | и Кузнецов |
|---------------------|------------|
|---------------------|------------|

| Профиль   | Законный представитель обучающегося 🥺 |
|-----------|---------------------------------------|
| Эл. почта | artemvk77@mail.ru                     |
| Телефон   | +0710090201202                        |
| СНИЛС     | 071 007 112 01                        |

#### Дети

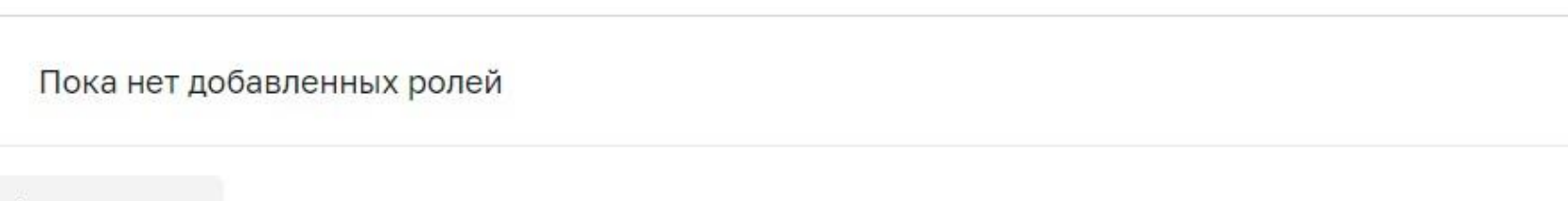

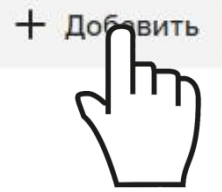

#### Пока нет добавленных ролей

#### Новая запись

Обучающийся

Место обучения

Образовательная организация

Класс (или другая группировка обучающихся)

Кем приходитесь

выбрать Кузнецова Дарья Артемовна Кузнецов Никита Артемович выбрать Х

V

V

сначала выберите Образовательную организацию

• Родитель

Сохранить

Отмена

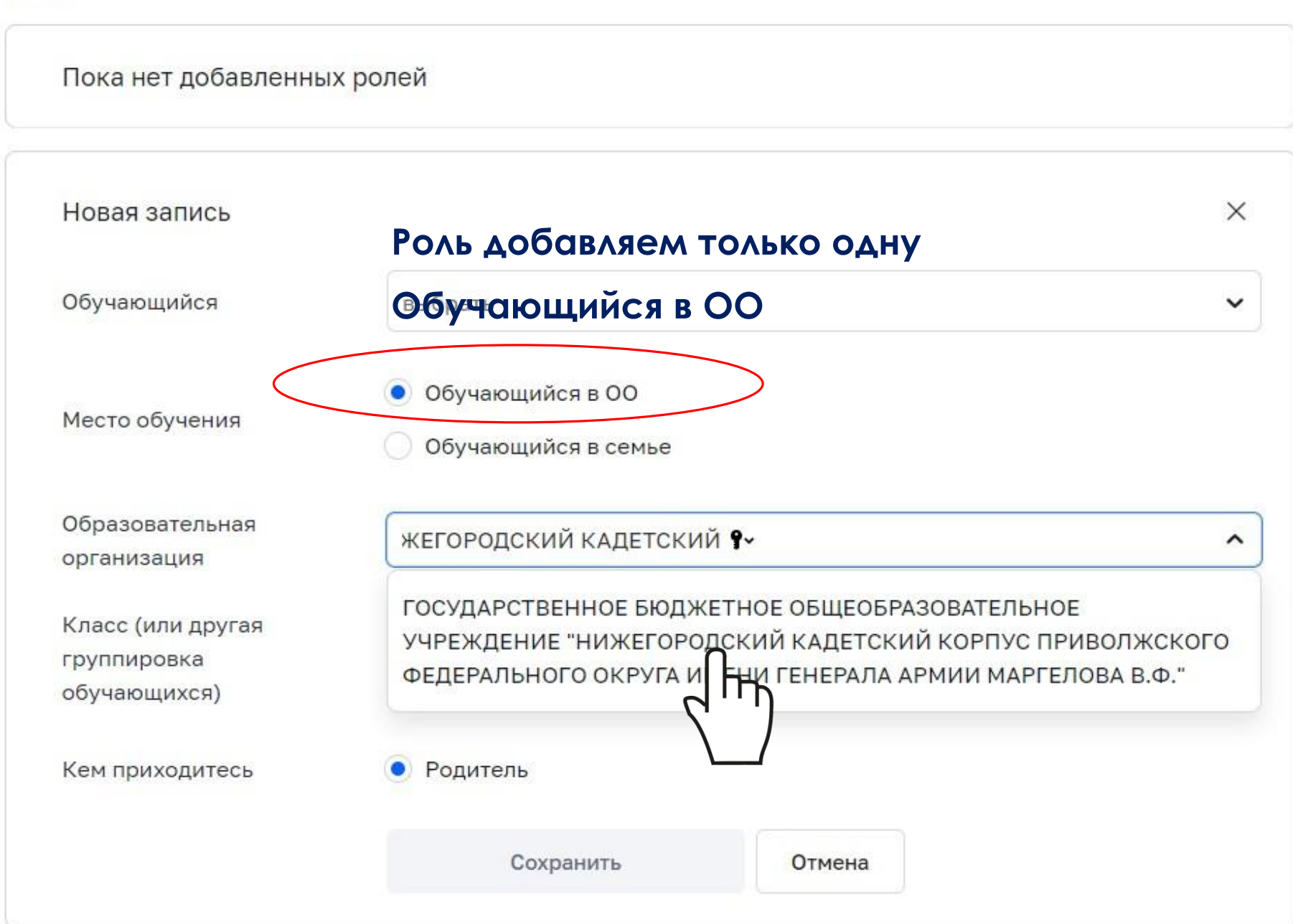

Пока нет добавленных ролей

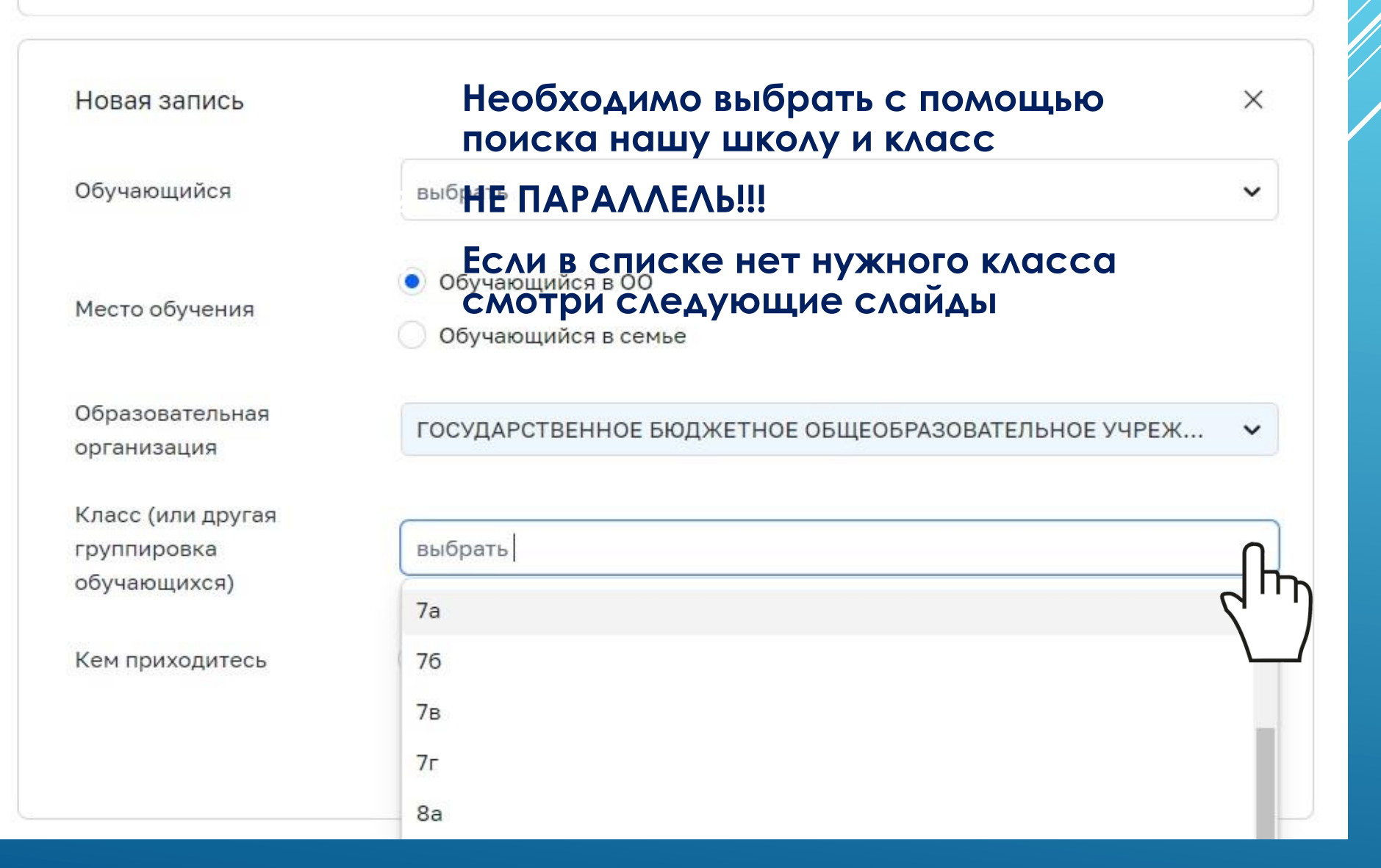

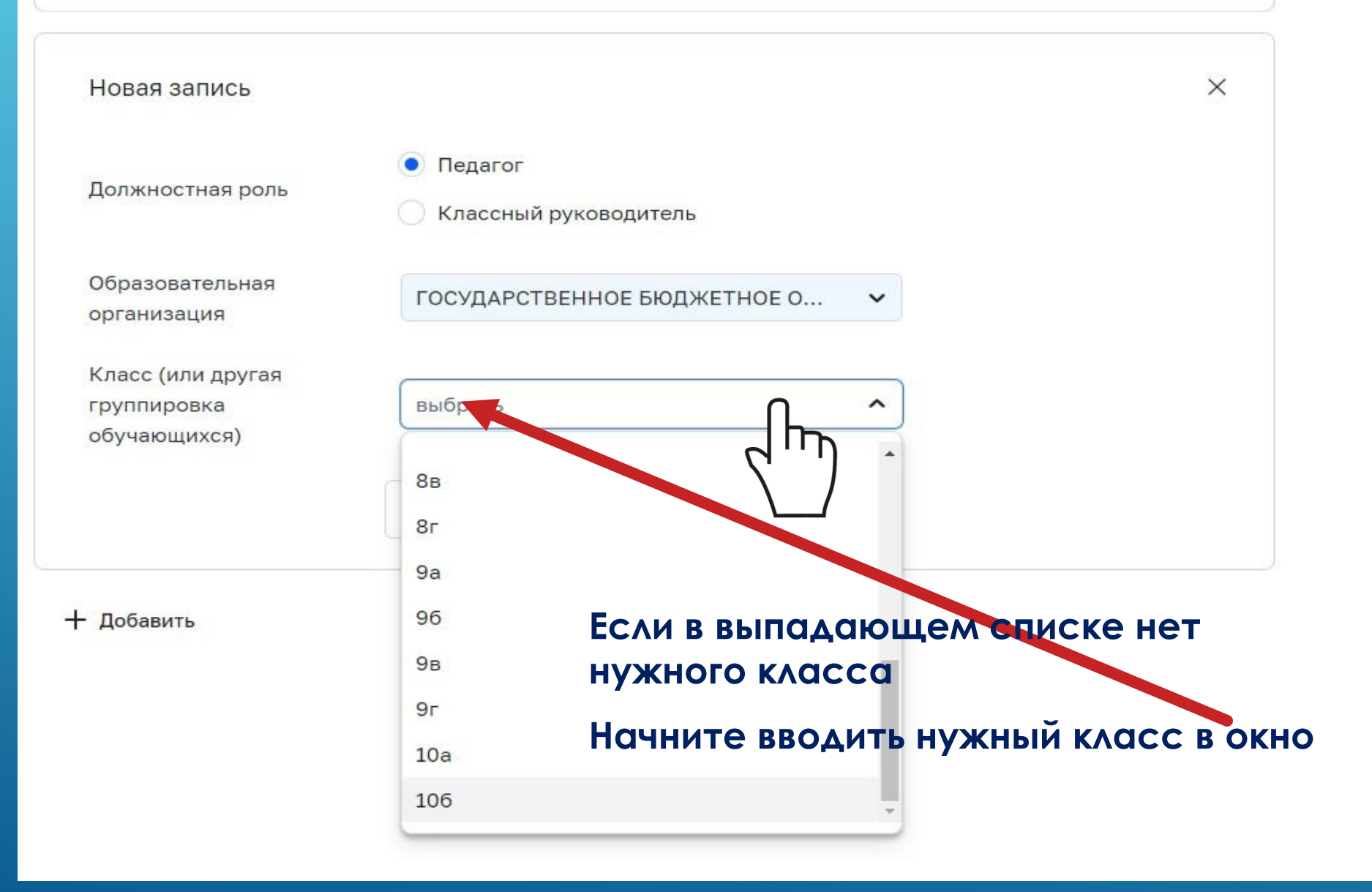

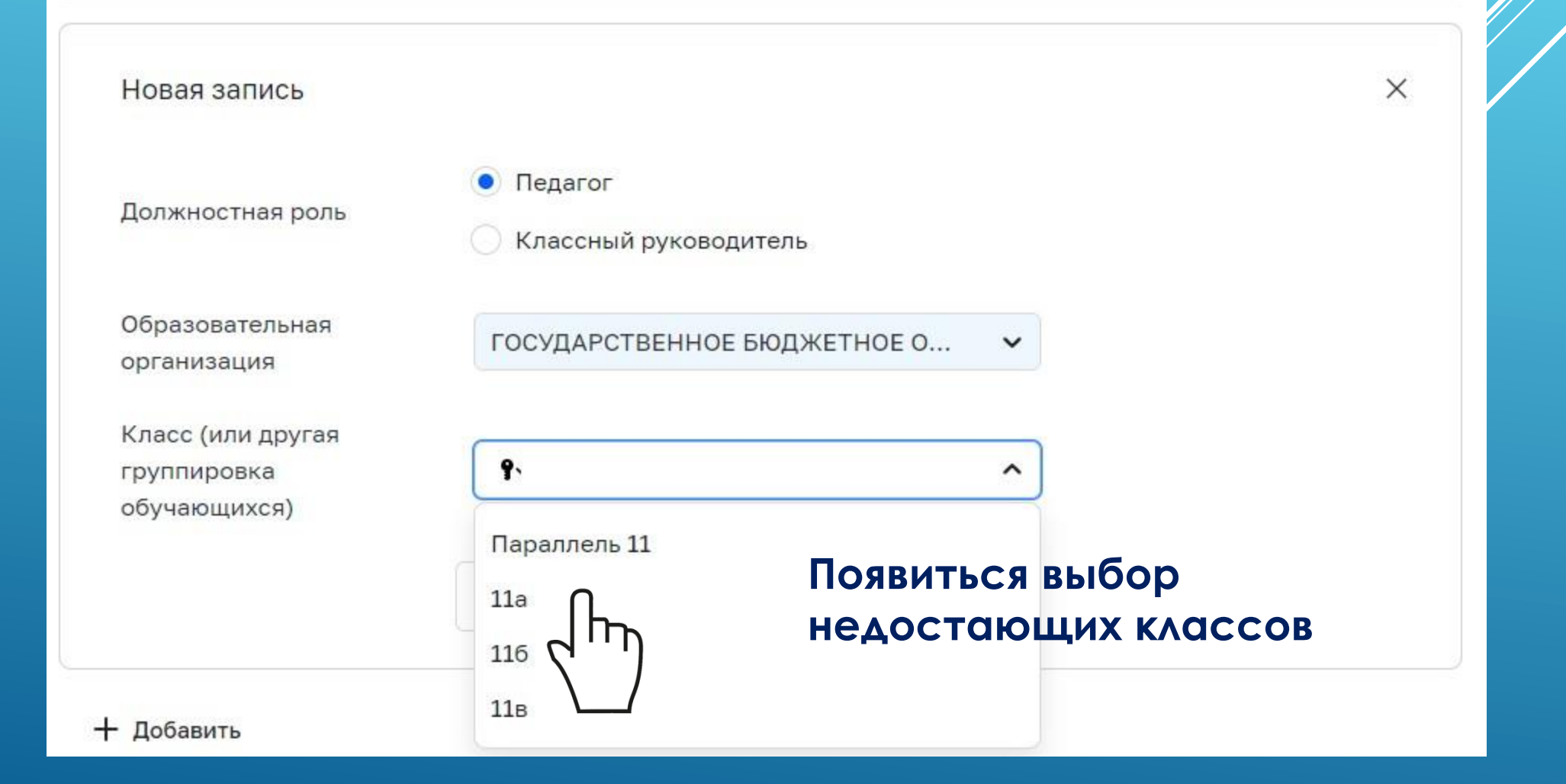

ПОДКЛЮЧЕНИЕ К ФГИС «МОЯ ШКО*МА*» С УЗ ОБУЧАЮЩЕГОСЯ СТАРШЕ 14 ЛЕТ

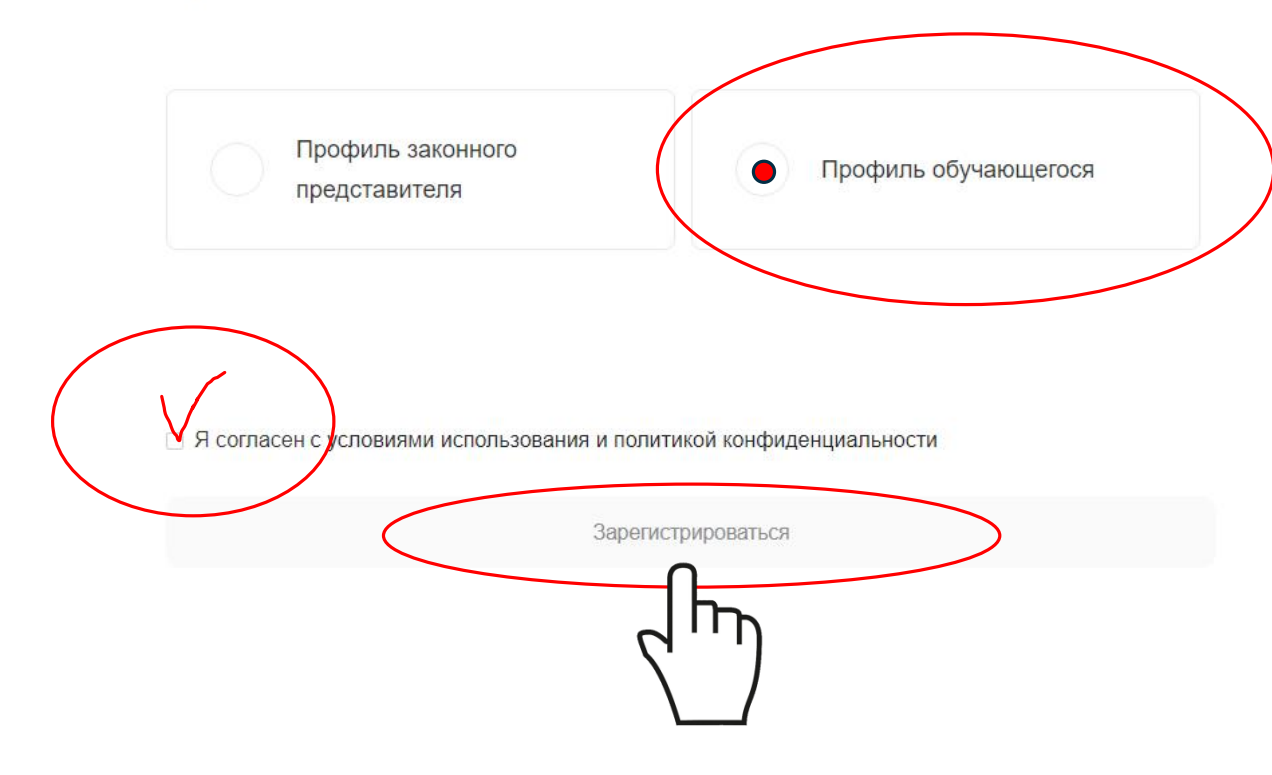

Для завершения регистрации укажите свою основную роль. Другие роли можно добавить после регистрации.

### Регистрация

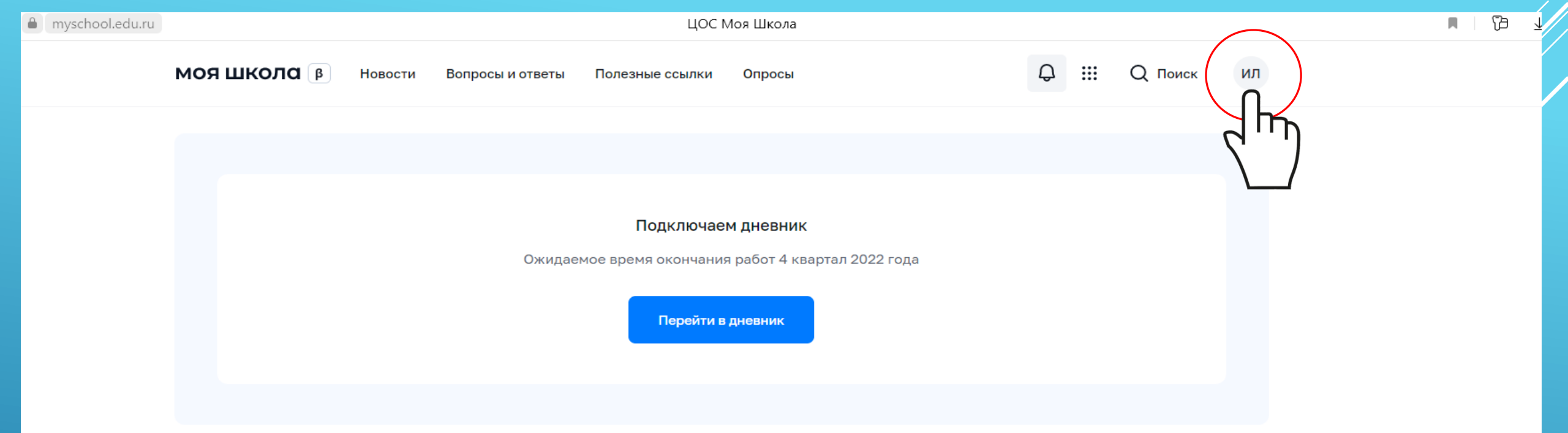

#### Материалы библиотеки >

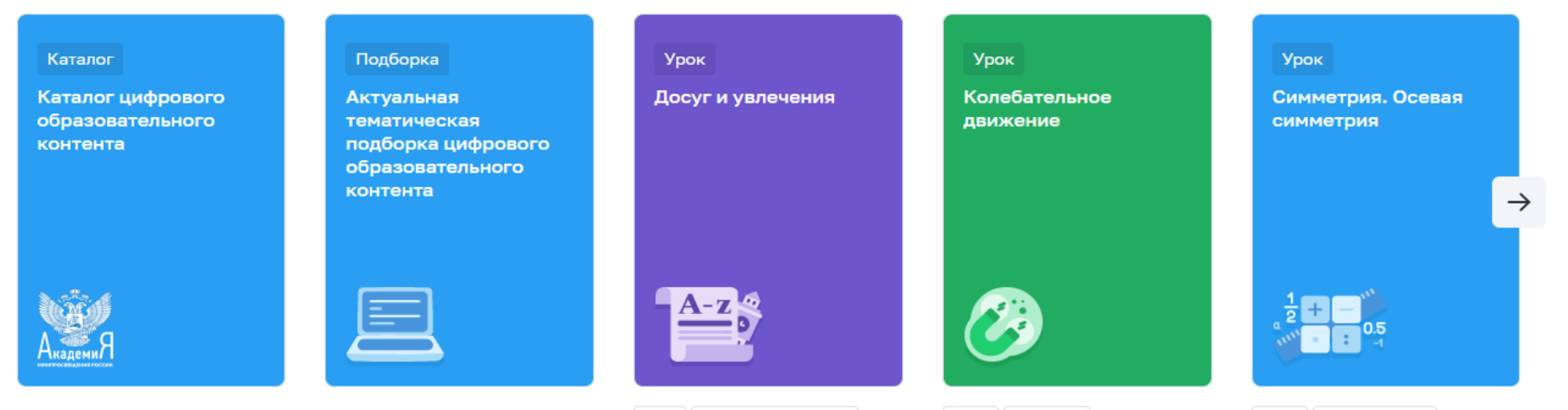

8кл Английский язык

9кл Физика

6 кл Математика

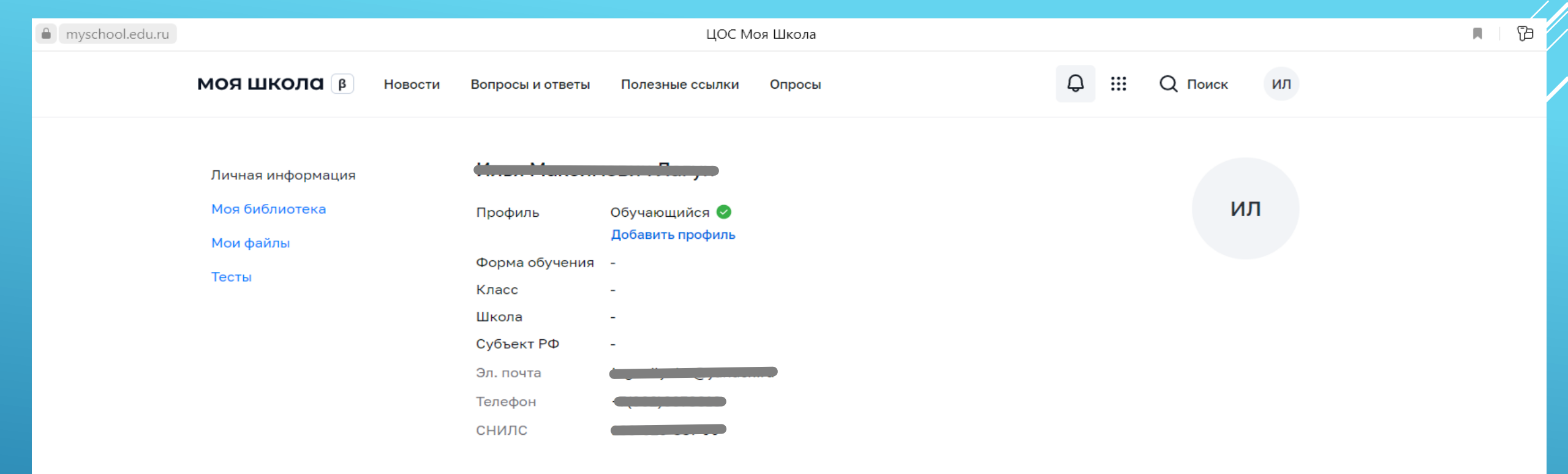

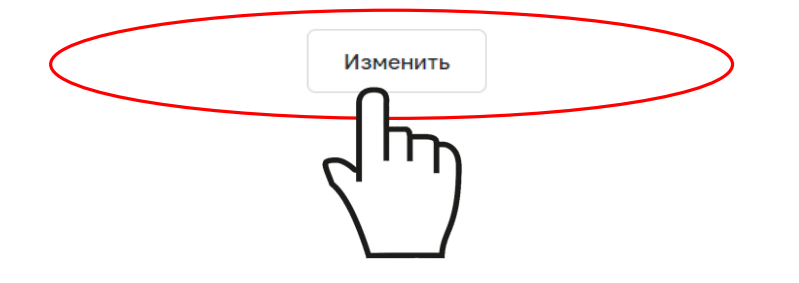

Необходимо выбрать с помощью поиска нашу школу и класс НЕ ПАРАЛЛЕЛЬ!!!

Новости Вопросы и ответы

Полезные ссылки Опросы

6

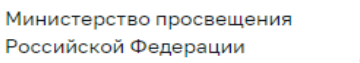

Национальный проект «Образование» 8 495 137 47 16 support@myschool.edu.ru

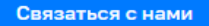

Пока нет добавленных ролей

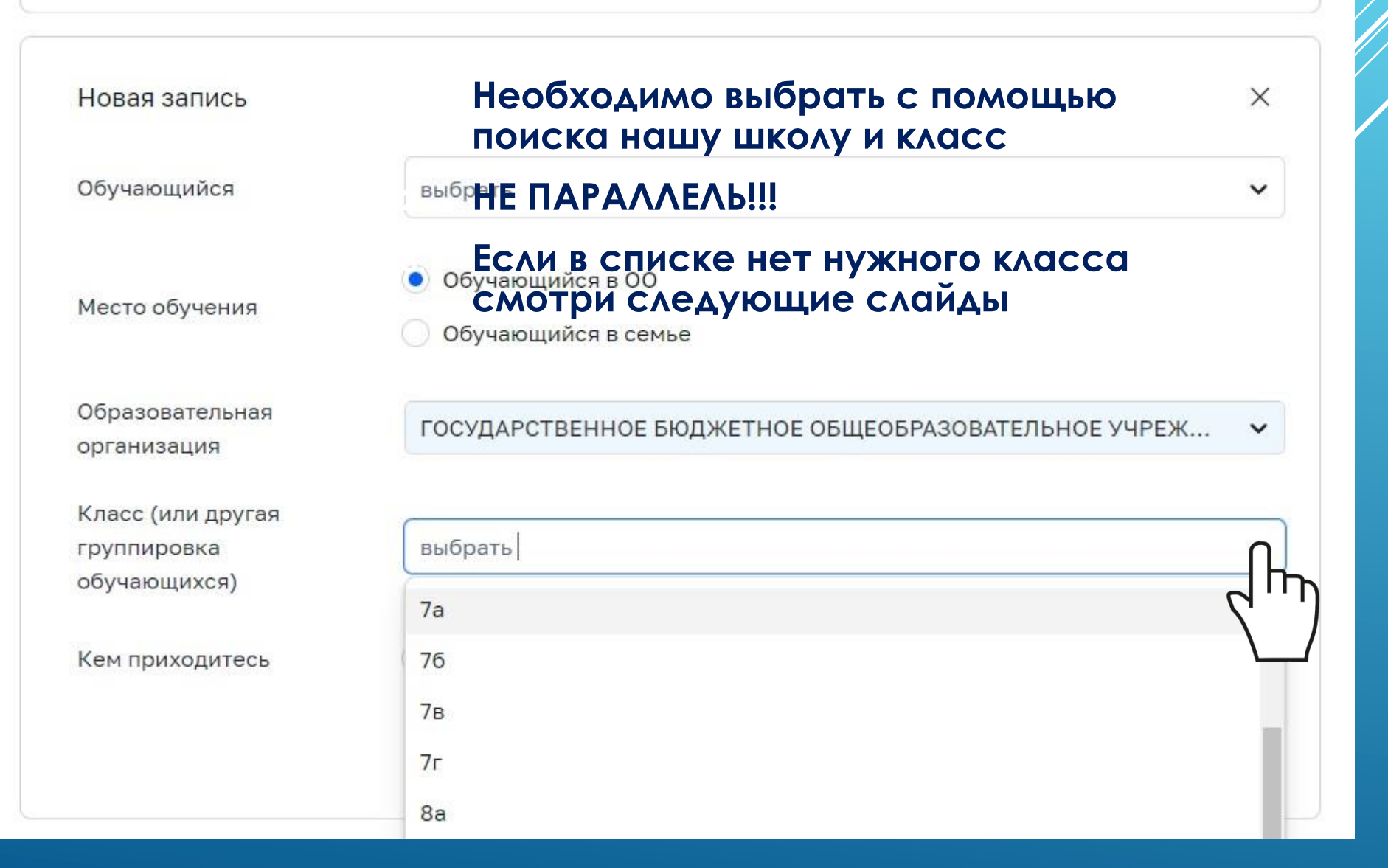

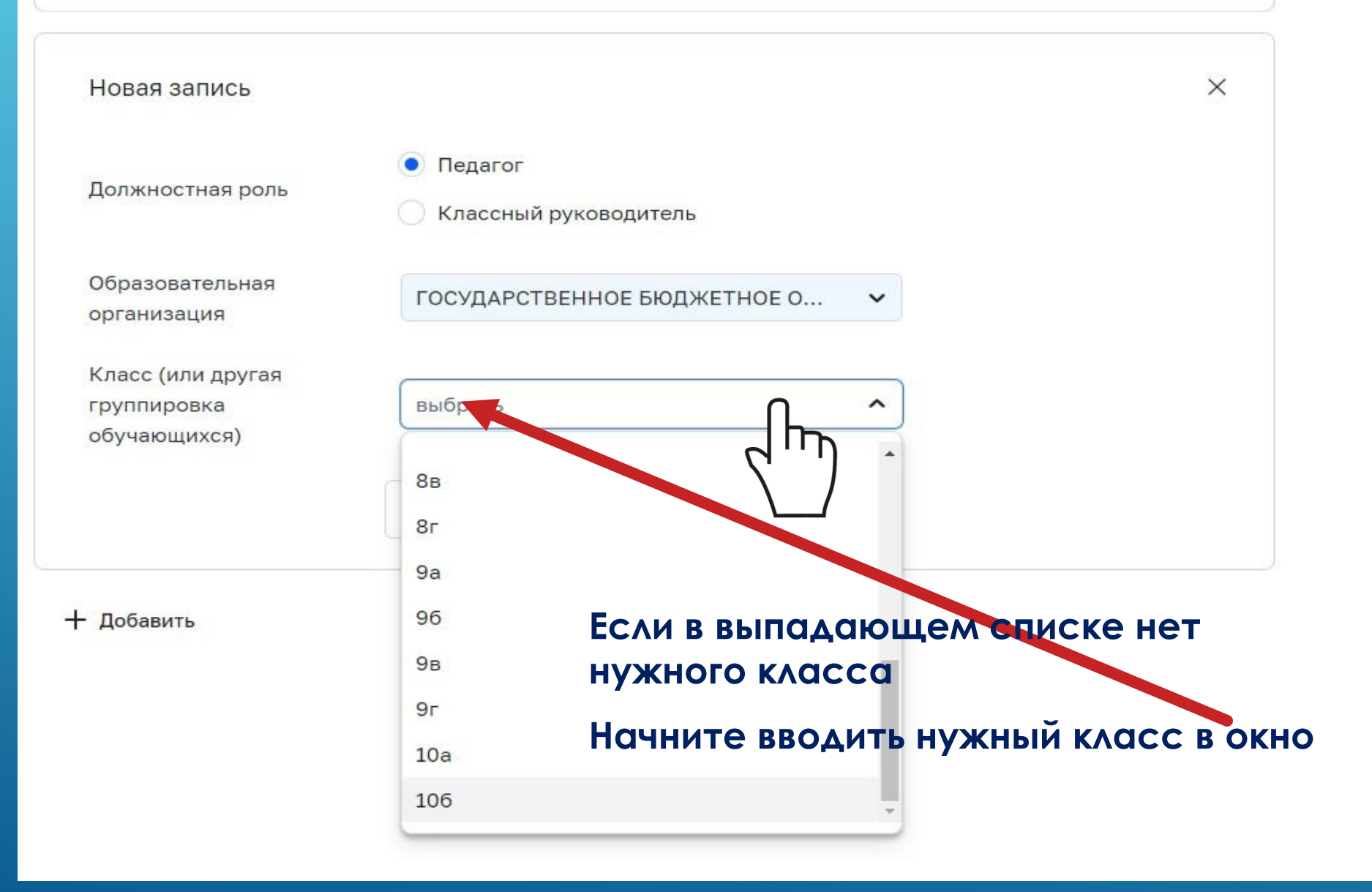

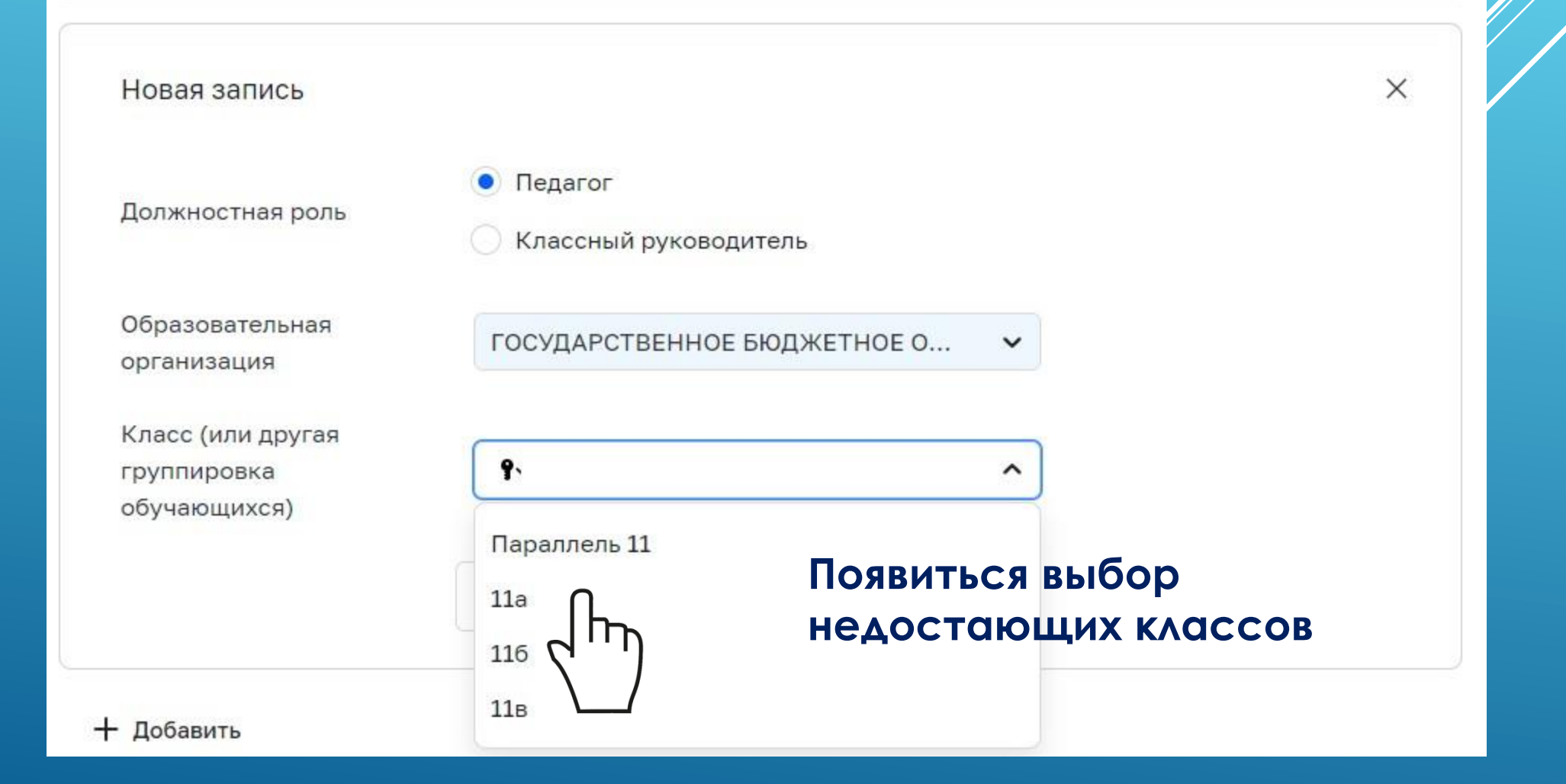

| myschool.edu.ru |                     |                    | ЦОС Моя                                                                                                    | я Школа      |        |                |         |      | ej 📃 |
|-----------------|---------------------|--------------------|----------------------------------------------------------------------------------------------------|--------------|--------|----------------|---------|------|------|
|                 | МОЯ ШКОЛО В Новости | и Вопросы и ответы | Полезные ссылки                                                                                                    | Опросы       |        | Q :::          | Q Поиск | ил   |      |
|                 | Личная информация   | 14 N 4             |                                                                                                    |              |        |                |         |      |      |
|                 | Моя библиотека      | Профиль            | Обучающийся 🥏<br>Добавить профиль                                                                                                    |              |        |                | τN      | 1    |      |
|                 | Тесты               | Форма обучения     | Обучающийся в ОО                                                                                                    |              |        |                |         |      |      |
|                 |                     | Класс<br>Школа     | <b>7А</b><br>ГОСУДАРСТВЕННОЕ БЮДЖЕТНОЕ ОБЩЕОБРАЗОВАТЕЛЬНОЕ УЧРЕЖДЕНИЕ<br>"НИЖЕГОРОДСКИЙ КАДЕТСКИЙ КОРПУС ПРИВОЛЖСКОГО ФЕДЕРАЛЬНОГО<br>ОКРУГА ИМЕНИ ГЕНЕРАЛА АРМИИ МАРГЕЛОВА В.Ф." |              |        |                |         |      |      |
|                 |                     | Субъект РФ         | Нижегородская обла                                                                                                    | асть         |        |                |         |      |      |
|                 |                     | Эл. почта          |                                                                                                    |              |        |                |         |      |      |
|                 |                     | Телефон            |                                                                                                    |              |        |                |         |      |      |
|                 |                     | снилс              |                                                                                                    |              |        |                |         |      |      |
|                 |                     | Изменить           |                                                                                                    |              |        |                |         |      |      |
|                 |                     | История            |                                                                                                    |              |        |                |         |      |      |
|                 |                     | Имя                | Наз                                                                                                    | ввание       | Статус |                |         | Дата |      |
|                 |                     | Обучающийся в О    | O Haj                                                                                                    | рассмотрении | 1      | 1:43, 27 январ | оя 2023 |      |      |